### **Elastic IP**

## FAQs

 Issue
 01

 Date
 2025-03-24

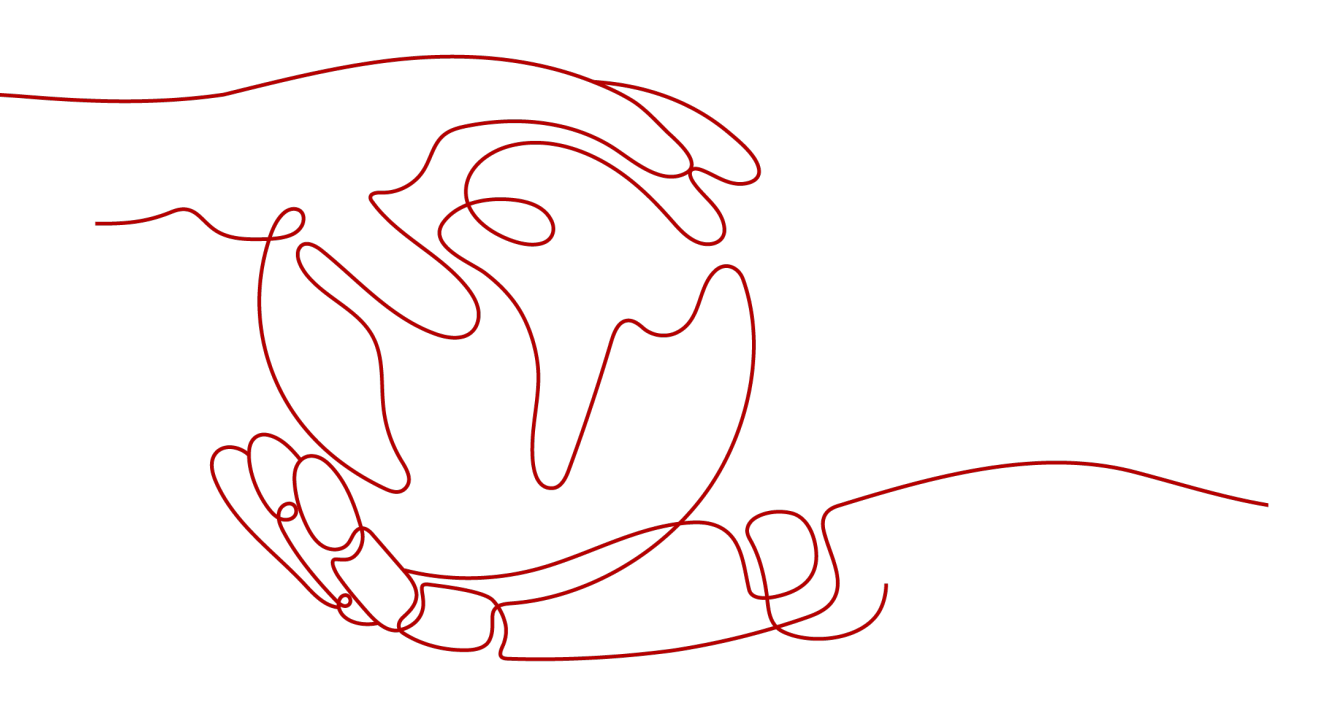

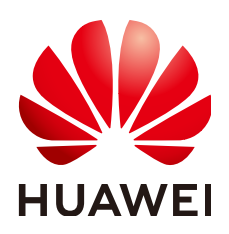

#### Copyright © Huawei Technologies Co., Ltd. 2025. All rights reserved.

No part of this document may be reproduced or transmitted in any form or by any means without prior written consent of Huawei Technologies Co., Ltd.

#### **Trademarks and Permissions**

NUAWEI and other Huawei trademarks are trademarks of Huawei Technologies Co., Ltd. All other trademarks and trade names mentioned in this document are the property of their respective holders.

#### Notice

The purchased products, services and features are stipulated by the contract made between Huawei and the customer. All or part of the products, services and features described in this document may not be within the purchase scope or the usage scope. Unless otherwise specified in the contract, all statements, information, and recommendations in this document are provided "AS IS" without warranties, guarantees or representations of any kind, either express or implied.

The information in this document is subject to change without notice. Every effort has been made in the preparation of this document to ensure accuracy of the contents, but all statements, information, and recommendations in this document do not constitute a warranty of any kind, express or implied.

### Huawei Technologies Co., Ltd.

- Address: Huawei Industrial Base Bantian, Longgang Shenzhen 518129 People's Republic of China Website: https://www.huawei.com
- Email: <u>support@huawei.com</u>

### Security Declaration

#### Vulnerability

Huawei's regulations on product vulnerability management are subject to the *Vul. Response Process.* For details about this process, visit the following web page:

https://www.huawei.com/en/psirt/vul-response-process

For vulnerability information, enterprise customers can visit the following web page: <u>https://securitybulletin.huawei.com/enterprise/en/security-advisory</u>

## **Contents**

| 1 Product Consultation                                                                                                    | 1          |
|----------------------------------------------------------------------------------------------------|------------|
| 1.1 What Is the EIP Assignment Policy?                                                                                                    | 1          |
| 1.2 How Many ECSs Can I Bind an EIP To?                                                                                                    | 1          |
| 2 Billing and Payments                                                                                                    | 2          |
| 2.1 How Is an EIP Billed?                                                                                                    | 2          |
| 2.2 How Do I Change My EIP Billing Mode Between Pay-per-Use and Yearly/Monthly?                                                                                      | 3          |
| 3 EIP                                                                                                    | 5          |
| 3.1 What Are the Differences Between EIPs, Private IP Addresses, and Virtual IP Addresses?                                                                           | 5          |
| 3.2 How Do I Query the Region of My EIPs?                                                                                                    | 7          |
| 3.3 How Do I Access an ECS with an EIP Bound from the Internet?                                                                                                    | 7          |
| 3.4 Can I Bind an EIP of an ECS to Another ECS?                                                                                                    | 8          |
| 3.5 Can I Bind an EIP to a Cloud Resource in Another Region?                                                                                                    | 8          |
| 3.6 Can Multiple EIPs Be Bound to an ECS?                                                                                                    | 8          |
| 3.7 What Are the Differences Between Unbinding and Releasing an EIP?                                                                                                 | 9          |
| 3.8 How Do I Query the Traffic Usage of My EIP?                                                                                                    | 10         |
| 3.9 How Do I Assign or Retrieve a Specific EIP?                                                                                                    | .10        |
| 4 Bandwidth                                                                                                    | 11         |
| 4.1 What Are Inbound Bandwidth and Outbound Bandwidth?                                                                                                    | .11        |
| 4.2 What Bandwidth Types Are Available?                                                                                                    | .12        |
| 4.3 How Do I Know If My EIP Bandwidth Has Been Exceeded?                                                                                                    | 13         |
| 4.4 How Do I Increase a Bandwidth to Be More Than 300 Mbit/s?                                                                                                    | .16        |
| 4.5 How Many EIPs Can I Add to Each Shared Bandwidth?                                                                                                    | 16         |
| 4.6 Can I Change the Dedicated Bandwidth Used by an EIP to a Shared Bandwidth?                                                                                       | 16         |
| 4.7 What Is the Relationship Between Bandwidth and Upload/Download Rate?                                                                                             | .16        |
| 4.8 What Are the Differences Between a Dedicated Bandwidth and a Shared Bandwidth? Can a Dedicat Bandwidth Be Changed to a Shared Bandwidth or the Other Way Around? | :ed<br>.17 |
| 4.9 What Are the Differences Between Static BGP, Dynamic BGP, and Premium BGP?                                                                                       | .17        |
| 4.10 What Are the Differences Between Public Bandwidth and Private Bandwidth?                                                                                        | .20        |
| 4.11 What Are the Differences Among a Bandwidth Add-On Package, Shared Data Package, and Shared Bandwidth?                                                           | d<br>.21   |
| 4.12 When Should I Use Premium BGP and Are There Any Limitations on Using Premium BGP?                                                                               | .22        |
| 4.13 Can I Increase a Yearly/Monthly Bandwidth and Decrease It Later?                                                                                                | 23         |

| 5 Connectivity                                                                                                    | 24            |
|----------------------------------------------------------------------------------------------------|---------------|
| 5.1 Why Can't My ECS Access the Internet Even After an EIP Is Bound?                                                             | 24            |
| 5.2 What Should I Do If an EIP Cannot Be Pinged?                                                                                 |               |
| 5.3 Why Does the Download Speed of My ECS Is Slow?                                                                               | 35            |
| 5.4 How Do I Unblock an EIP?                                                                                                    | 35            |
| 5.5 Why My EIPs Are Frozen? How Do I Unfreeze My EIPs?                                                                           | 35            |
| 5.6 Why Is There Network Jitter or Packet Loss During Cross-Border Communications?                                               |               |
| 5.7 What Are the Priorities of the Custom Route and EIP If Both Are Configured for an ECS to Enab<br>ECS to Access the Internet? | ole the<br>37 |

# Product Consultation

### 1.1 What Is the EIP Assignment Policy?

By default, EIPs are assigned randomly.

If an EIP is released by mistake, the system will preferentially assign you an EIP that you have released in the last 24 hours.

If you want a specific EIP that you released more than 24 hours ago, see **How Do I** Assign or Retrieve a Specific EIP?

If you do not want an EIP that you have released, it is recommended that you assign another EIP first and then release the one that you do not need.

### 1.2 How Many ECSs Can I Bind an EIP To?

An EIP can be bound to only one ECS.

An EIP cannot be shared by multiple ECSs, and the EIP and ECS must be in the same region. You can use public NAT gateways to enable the ECSs in the VPC to share an EIP to access or be accessed by the Internet.

For more information, see the NAT Gateway User Guide.

# **2** Billing and Payments

### 2.1 How Is an EIP Billed?

Pay-per-use: You can start using the EIP first and then pay as you go. You are billed based on the EIP usage duration (by bandwidth) or used traffic (by traffic).

You will be billed for the EIP and fixed bandwidth.

EIP reservation price

If your pay-per-use EIP has no instance bound, you will be billed for the EIP reservation price.

- Fixed bandwidth
  - EIP bandwidth prices: bandwidth prices of yearly/monthly EIPs and payper-use EIPs (by bandwidth); traffic price of pay-per-use EIPs (by traffic)
  - Shared bandwidth price
  - Shared data package price

For details, see **EIP Billing**.

# 2.2 How Do I Change My EIP Billing Mode Between Pay-per-Use and Yearly/Monthly?

| Change                                 | Description                                                                                                    |
|----------------------------------------|----------------------------------------------------------------------------------------------------|
| From yearly/monthly to pay-<br>per-use | • An EIP billed on a yearly/monthly basis can be directly changed to be billed on a pay-per-use basis (billed by bandwidth).                                                          |
|                                        | <ul> <li>An EIP billed on a yearly/monthly basis<br/>cannot be directly changed to be billed on a<br/>pay-per-use basis (billed by traffic). To change<br/>this:</li> </ul>           |
|                                        | <ol> <li>Change the yearly/monthly EIP to be billed<br/>by bandwidth on a pay-per-use basis.</li> </ol>                                                                               |
|                                        | <ol> <li>Change the EIP billed by bandwidth on a<br/>pay-per-use basis to be billed by traffic on<br/>a pay-per-use basis.</li> </ol>                                                 |
|                                        | The new billing mode takes effect only after the yearly/monthly subscription expires, if you want to change the EIP to be billed by bandwidth on a pay-per-use basis upon expiration. |
|                                        | The new billing mode takes effect immediately, if you want to change the EIP to be billed by bandwidth on a pay-per-use basis immediately.                                            |
| From pay-per-use to yearly/<br>monthly | <ul> <li>An EIP that is billed by bandwidth on a pay-<br/>per-use basis can be directly changed to be<br/>billed on a yearly/monthly basis.</li> </ul>                                |
|                                        | <ul> <li>An EIP that is billed by traffic on a pay-per-<br/>use basis cannot be directly changed to be<br/>billed on a yearly/monthly basis. To change<br/>this:</li> </ul>           |
|                                        | <ol> <li>Change the EIP billed by traffic on a pay-<br/>per-use basis to be billed by bandwidth on<br/>a pay-per-use basis.</li> </ol>                                                |
|                                        | <ol> <li>Change the EIP billed by bandwidth on a<br/>pay-per-use basis to be billed on a yearly/<br/>monthly basis.</li> </ol>                                                        |
|                                        | After the change is successful, the new billing mode takes effect immediately.                                                                                                    |

| Table 2-1 | Billing | mode change | description |
|-----------|---------|-------------|-------------|
|-----------|---------|-------------|-------------|

#### Figure 2-1 EIP billing change

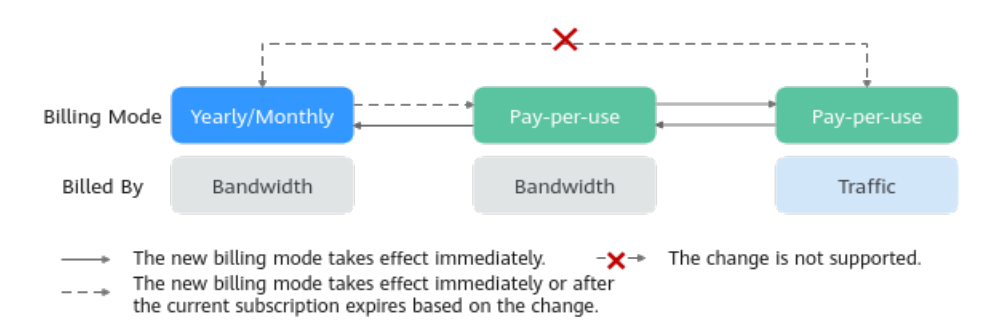

#### From Yearly/Monthly to Pay-Per-Use upon Expiration (Billed by Bandwidth)

- 1. Go to the **EIP list** page.
- 2. In the EIP list, change billing mode of a single EIP or multiple EIPs from yearly/monthly to pay-per-use (billed by bandwidth):
  - Single EIP:

Locate the row that contains the EIP and choose **More** > **Change to Payper-Use upon Expiration** in the **Operation** column.

Multiple EIPs:

Select the EIPs in the EIP list and choose **More** > **Change to Pay-per-Use upon Expiration** in the upper left corner of the list.

- 3. In the displayed dialog box, confirm the information and click **Yes**. You are switched to a page of the Billing Center.
- 4. Confirm the information and click **Change to Pay-per-Use**.

#### From Pay-per-Use (Billed by Bandwidth) to Yearly/Monthly

- 1. Go to the **EIP list** page.
- 2. In the EIP list, change the billing mode of a single EIP or multiple EIPs from pay-per-use (billed by bandwidth) to yearly/monthly.
  - Single EIP:

Locate the row that contains the EIP and choose **More** > **Change Billing Mode** in the **Operation** column.

Multiple EIPs:

Select EIPs and choose **More** > **Change Billing Mode** in the upper left corner of the EIP list.

- 3. In the displayed dialog box, confirm the information and click **Yes**.
- 4. On the **Change Subscriptions** page, set parameters such as **Renewal Duration**.
- 5. Click Pay.

# 3 EIP

# 3.1 What Are the Differences Between EIPs, Private IP Addresses, and Virtual IP Addresses?

Different types of IP addresses have different functions.

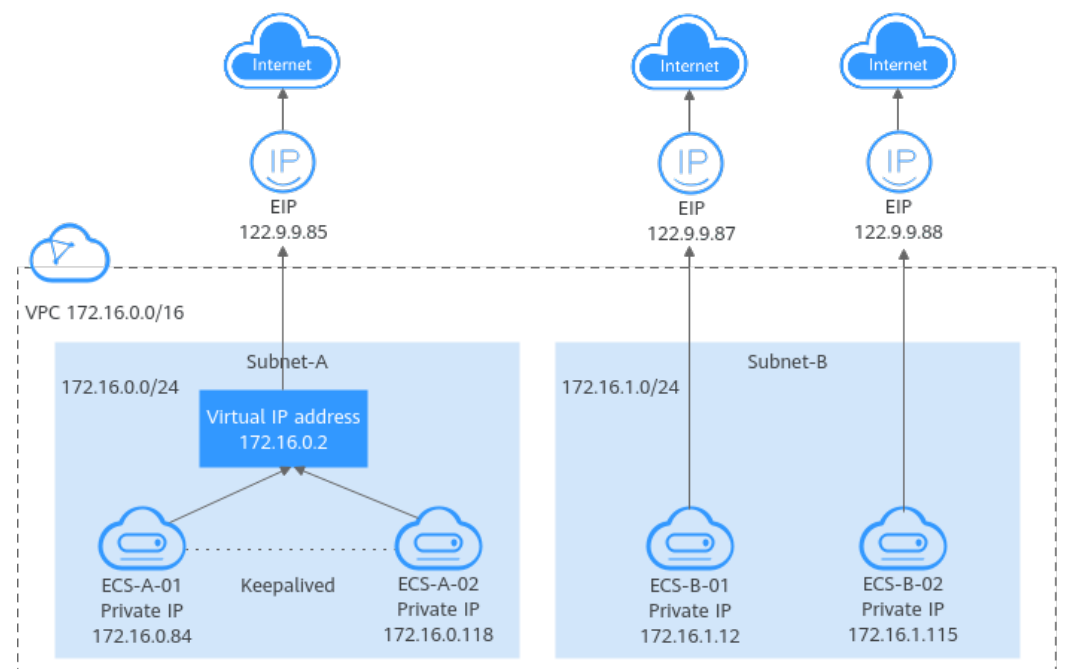

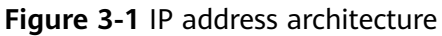

| IP Address<br>Type    | Description                                                                                                    | Example Value                                                                                                    |
|-----------------------|----------------------------------------------------------------------------------------------------|----------------------------------------------------------------------------------------------------|
| Private IP<br>address | Private IP addresses come with your ECSs<br>and belong to the VPC subnets of the<br>ECSs. They are used for private<br>communication on the cloud.                                                                                                    | <ul> <li>Private IP address of<br/>ECS-A-01:<br/>172.16.0.84</li> <li>Private IP address of<br/>ECS-B-01:<br/>172.16.1.12</li> </ul>                                                  |
| Virtual IP<br>address | <ul> <li>A virtual IP address is a private IP address that can be independently assigned from and released to a VPC subnet. You can:</li> <li>Bind one or more virtual IP addresses to a cloud server so that you can use either the virtual IP address or private IP address to access the server. If you have multiple services running on a cloud server, you can use different virtual IP address to multiple cloud servers. You can use a virtual IP address and an HA software (such as Keepalived) to set up a high-availability active/standby cluster. If you want to improve service availability and eliminate single points of failure, you can deploy cloud servers in the active/standby pair or deploy one cloud server and multiple standby cloud servers. In this case, the cloud servers can use the same virtual IP address. If the active cloud server goes down, the standby cloud server becomes the active server and continues to provide services.</li> <li>For more information about virtual IP addresses Overview. For details about how to set up a high availability cluster, see Using a Virtual IP Address and Keepalived to Set Up a High-Availability Web Cluster.</li> </ul> | Bind virtual IP address<br>(172.16.0.2) both ECS-<br>A-01 and ECS-A-02.<br>The active/standby<br>switchover of ECS-A-01<br>and ECS-A-02 can be<br>implemented by using<br>Keepalived. |

Table 3-1 Functions of different IP address types

| IP Address<br>Type | Description                                                                                                    | Example Value                                                                                                    |  |
|--------------------|----------------------------------------------------------------------------------------------------|----------------------------------------------------------------------------------------------------|--|
| EIP                | EIPs allow cloud resources to access the<br>Internet. They can be flexibly bound to<br>or unbound from instances.                                        | Bind EIP     (122.9.9.85) to     virtual IP address     (172.16.0.2) to                                            |  |
|                    | <ul> <li>You can bind an EIP to a virtual IP<br/>address to enable the ECSs with the<br/>virtual IP address bound to access the<br/>Internet.</li> </ul> | (172.16.0.2) to<br>enable ECS-A-01<br>and ECS-A-02 to<br>access the Internet.                                      |  |
|                    | <ul> <li>You can also bind an EIP to the ECSs<br/>to enable them to access the Internet.</li> <li>For more information, see EIP Overview.</li> </ul>     | <ul> <li>Bind EIP<br/>(122.9.9.87) to ECS-<br/>B-01 to enable ECS-<br/>B-01 to access the<br/>Internet.</li> </ul> |  |

### 3.2 How Do I Query the Region of My EIPs?

You can visit https://en.ipip.net/ip.html to query the region of your EIPs.

- The region of an EIP identified using a third-party website may be different from the region that the EIP belongs to because of untimely data update.
- If the region identified using another third-party website is different from the one identified using https://en.ipip.net/ip.html, use the region identified using https://en.ipip.net/ip.html.
- If the region identified using https://en.ipip.net/ip.html is different from the one you selected when purchasing the EIP, use the region you had selected during EIP purchase.

#### **NOTE**

The geographical location of an EIP purchased in CN North-Ulanqab1 is Beijing.

• If your service is adversely affected because the region of your EIP cannot be determined, **submit a service ticket**.

To know more about the region of EIPs, submit a service ticket.

# 3.3 How Do I Access an ECS with an EIP Bound from the Internet?

Each ECS is automatically added to a security group after being created to ensure its security. The security group denies access traffic from the Internet by default (except TCP traffic from port 22 through SSH to a Linux ECS and TCP traffic from port 3389 through RDP to a Windows ECS). To allow external access to ECSs in the security group, add an inbound rule to the security group.

You can set **Protocol** to **TCP**, **UDP**, **ICMP**, or **All** as required on the page for creating a security group rule.

- If your ECS needs to be accessible over the Internet and you know the IP address used to access the ECS, set **Source** to the IP address range containing the IP address.
- If your ECS needs to be accessible over the Internet but you do not know the IP address used to access the ECS, retain the default setting 0.0.0.0/0 for **Source**, and then set allowed ports to improve network security.

The default source **0.0.0/0** indicates that all IP addresses can access ECSs in the security group.

• Allocate ECSs that have different Internet access requirements to different security groups.

### 3.4 Can I Bind an EIP of an ECS to Another ECS?

Yes.

You can unbind the EIP from the original ECS. For details, see **Unbinding an EIP from an Instance**.

Then, bind the EIP to the target ECS. For details, see **Binding an EIP to an Instance**.

If you want to change an EIP for your ECS, refer to Changing an EIP.

## 3.5 Can I Bind an EIP to a Cloud Resource in Another Region?

An EIP cannot be bound to a cloud resource in another region.

The EIP and the cloud resource must be in the same region.

For example, EIPs in CN-Hong Kong cannot be bound to the cloud resources in AP-Singapore.

### 3.6 Can Multiple EIPs Be Bound to an ECS?

#### **Scenarios**

Multiple EIPs can be bound to an ECS, but this operation is not recommended.

If an ECS has multiple network interfaces attached and you want to bind multiple EIPs to this ECS, you need to configure policy-based routes for these network interfaces so that these extension network interfaces can communicate with external networks.

#### **Operation Guide**

**Table 3-2** provides the operation guides on how to configure policy-based routes for Linux and Windows ECSs.

| OS Туре | IP Address<br>Version | Procedure                                                                                            |
|---------|-----------------------|----------------------------------------------------------------------------------------------------|
| Linux   | IPv4                  | Take an ECS running CentOS 8.0 (64-bit) as                                                           |
|         | IPv6                  | Configuring Policy-based Routes for a Linux<br>ECS with Multiple Network Interfaces<br>(IPv4/IPv6)   |
| Windows | IPv4                  | Take an ECS running Windows Server 2012                                                              |
|         | IPv6                  | Configuring Policy-based Routes for a<br>Windows ECS with Multiple Network<br>Interfaces (IPv4/IPv6) |

Table 3-2 Operation instructions on how to configure policy-based routes

### 3.7 What Are the Differences Between Unbinding and **Releasing an EIP?**

Table 3-3 lists the differences between unbinding and releasing an EIP.

| ltem                           | Unbinding an EIP                                                                                                    | Releasing an EIP                                                                                                    |
|--------------------------------|----------------------------------------------------------------------------------------------------|----------------------------------------------------------------------------------------------------|
| Applicatio<br>n<br>scenarios   | <ul> <li>Your instance no longer<br/>requires the EIP.</li> <li>You want to bind the EIP to<br/>another instance.</li> </ul>                                                                                                    | If an EIP is no longer required,<br>you can unbind it from your<br>instance and then release it.                                                                                                    |
| Pay-per-<br>use EIP<br>billing | <ul> <li>Billed by bandwidth: Both the EIP and its bandwidth will be billed.</li> <li>Billed by traffic: Only the EIP will be billed.</li> <li>Billed by shared bandwidth: Both the EIP and shared bandwidth will be billed.</li> </ul> | <ul> <li>Billed by bandwidth: Both the EIP and its bandwidth will not be billed.</li> <li>Billed by traffic: Both the EIP and traffic will not be billed.</li> <li>Billed by shared bandwidth: The EIP will not be billed. After the shared bandwidth is deleted, it will no longer be billed.</li> </ul> |

#### **NOTE**

Yearly/Monthly EIPs are billed based on your required duration. No operations on the EIP will affect its billing.

3 EIP

## 3.8 How Do I Query the Traffic Usage of My EIP?

#### Description

I want to view the amount of traffic consumed by my EIP.

#### **Notes and Constraints**

Only the usage of pay-per-use EIPs billed by traffic can be queried.

#### Procedure

- 1. Log in to the management console.
- On the top menu bar, choose Billing > Bills.
   The Dashboard page is displayed.
- 3. Choose **Billing** > **Expenditure Details** and sort by usage.
- 4. View the traffic usage on the displayed page.

### 3.9 How Do I Assign or Retrieve a Specific EIP?

If you want to retrieve an EIP that you have released or assign a specific EIP, you can use APIs by setting the value of **ip\_address** to the one that you want to assign. For details, see **Elastic IP API Reference**.

#### **NOTE**

- If the EIP has been assigned to another user, you will fail to assign your required EIP.
- You cannot use the management console to assign a specific EIP.

# **4** Bandwidth

# 4.1 What Are Inbound Bandwidth and Outbound Bandwidth?

Bandwidth refers to the maximum amount of data that can be transmitted in a given amount of time (generally one second). A larger bandwidth value indicates a stronger transmission capability. Bandwidth is classified into public bandwidth and private bandwidth.

Public bandwidth is the bandwidth consumed when data is transferred between Huawei Cloud instances and the Internet. Public bandwidth is classified into inbound bandwidth and outbound bandwidth. For details about the outbound bandwidth and inbound bandwidth, see Table 4-1.

- Outbound Bandwidth means the same thing as Upstream Bandwidth or Upstream Traffic on the Cloud Eye console.
- Inbound Bandwidth means the same thing as Downstream Bandwidth and Downstream Traffic on the Cloud Eye console.

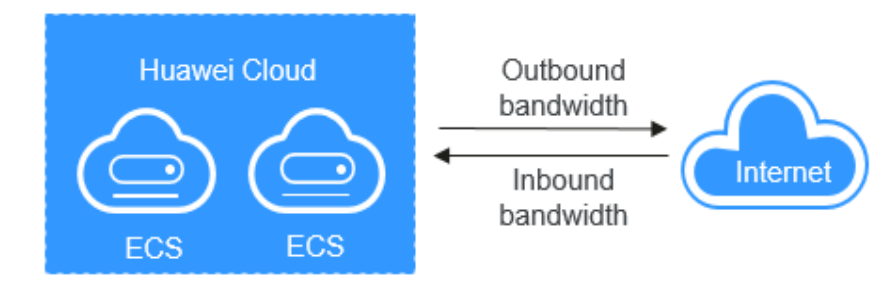

Figure 4-1 Inbound bandwidth and outbound bandwidth

| Туре                  | Description                                                                                                    |  |
|-----------------------|----------------------------------------------------------------------------------------------------|--|
| Outbound<br>bandwidth | Bandwidth consumed when data is transferred from Huaw<br>Cloud to the Internet. For example, the outbound bandwid<br>is used when ECSs provide services accessible from the<br>Internet and FTP clients download resources from the ECSs<br>Outbound bandwidth means the same thing as upstream<br>bandwidth on the Cloud Eye console.  |  |
|                       | You are only billed for the outbound bandwidth (upstream bandwidth/upstream traffic) you have used.                                                                                                    |  |
|                       | • To view the <b>bandwidth usage</b> , see <b>Viewing Metrics</b> .                                                                                                    |  |
|                       | • To view <b>bandwidth billing details</b> , see <b>Bills</b> .                                                                                                    |  |
| Inbound<br>bandwidth  | Bandwidth consumed when data is transferred from the<br>Internet to Huawei Cloud. For example, the inbound<br>bandwidth is used when resources are downloaded from the<br>Internet to ECSs and FTP clients upload resources to the ECSs.<br>Inbound bandwidth means the same thing as downstream<br>bandwidth on the Cloud Eye console. |  |
|                       | The maximum inbound bandwidth depends on the size of the outbound bandwidth.                                                                                                    |  |
|                       | • If your purchased bandwidth is less than or equal to 10 Mbit/s, the inbound bandwidth will be 10 Mbit/s, and the outbound bandwidth will be the same as the purchased bandwidth.                                                                                                    |  |
|                       | • If your purchased bandwidth is greater than 10 Mbit/s, the outbound and inbound bandwidth will be the same as the purchased bandwidth.                                                                                                    |  |
|                       | The preceding bandwidth limit is not applicable in <b>CN North-</b><br><b>Beijing1</b> and <b>CN East-Shanghai2</b> .                                                                                                    |  |

| Table 4-1 | Inbound | bandwidth | and | outbound | bandwidth |
|-----------|---------|-----------|-----|----------|-----------|
|-----------|---------|-----------|-----|----------|-----------|

### 4.2 What Bandwidth Types Are Available?

There are dedicated or shared bandwidths.

If an EIP is not added to a shared bandwidth, the EIP uses the dedicated bandwidth no matter how it is billed.

- Dedicated bandwidths can be used by only one EIP.
- Shared bandwidths can be used by multiple EIPs.

# 4.3 How Do I Know If My EIP Bandwidth Has Been Exceeded?

#### Symptom

The bandwidth size configured when you buy a dedicated or shared bandwidth defines the maximum amount of outbound bandwidth supported. If an ECS running your web applications cannot be accessed smoothly from the Internet, check whether the bandwidth of the EIP bound to the ECS is greater than the configured bandwidth size.

#### 

If the bandwidth exceeds the configured bandwidth size, there may be packet loss or remote login to an ECS may fail. To prevent data loss, it is recommended that you monitor the bandwidth.

#### Troubleshooting

Troubleshoot the issue by following the procedure described below. If the problem persists, **submit a service ticket**.

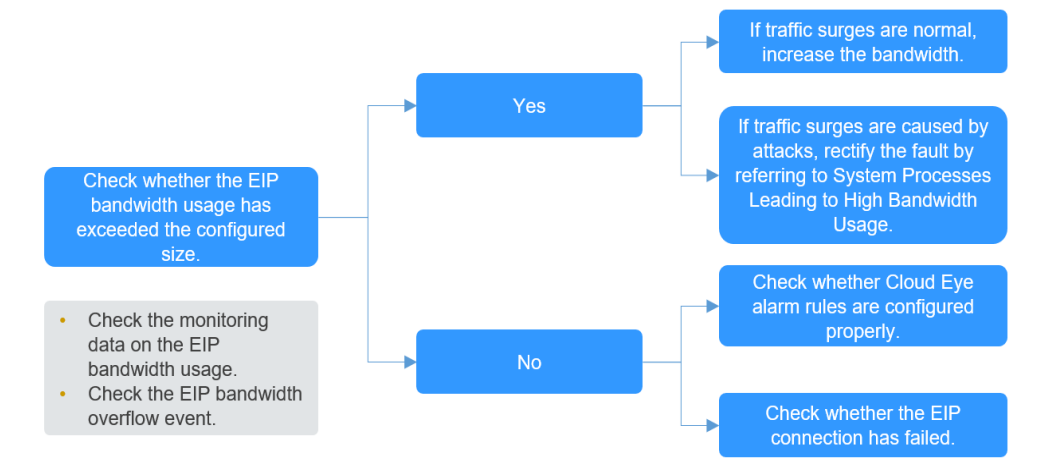

Figure 4-2 Troubleshooting procedure

#### Step 1 Check whether the EIP bandwidth usage has exceeded the configured size.

1. Check the monitoring data on the EIP bandwidth usage.

Check whether the inbound bandwidth and outbound bandwidth usage have exceeded the amount purchased. For details, see **Exporting Monitoring Data**.

2. Check EIP bandwidth overflow event.

For details about how to check the event, see **a**.

If you have not configured EIP bandwidth overflow events, configure one by referring to **solution 2**. If there is packet loss or access delay, you can view **EIP bandwidth overflow** event on the **Event Monitoring** page.

If the bandwidth usage goes too high for a little while but it does not interrupt your services, ignore the problem. If the bandwidth usage goes too high many times or if the issue lasts for a long time, fix the problem as described in **Step 2**.

#### Step 2 Fix the excessive bandwidth usage issue.

Traffic surges may cause the bandwidth to go beyond of the configured limit, causing packet loss.

Check whether the sudden increase in bandwidth is normal.

1. If it is normal, increase the bandwidth.

2. If it is not normal, for example, the sudden increase in bandwidth was caused by online attacks, rectify the fault by referring to **System Processes Leading to High Bandwidth Usage**.

## Step 3 Check the alarm rule settings and EIP connectivity if the bandwidth usage has not exceeded the configured limit.

After doing the checks in **Step 1**, if the bandwidth usage has not exceeded the configured limit or the purchased bandwidth:

• Check whether Cloud Eye alarm rules are configured properly.

If there are alarm rules for bandwidth usage on the Cloud Eye console, where the outbound bandwidth limit or the alarm period is set too small, the system may generate excessive alarms. You can refer to **Improper Cloud Eye Alarm Rules** to fix the problem.

• Check whether the EIP connection has failed.

If an ECS with an EIP bound cannot access the Internet, you can refer to **Why Can't My ECS Access the Internet Even After an EIP Is Bound?** 

----End

#### System Processes Leading to High Bandwidth Usage

If some heavy-duty system processes or applications running on your ECS are causing the high bandwidth or CPU usage, your ECS will run slowly or may unexpectedly be inaccessible.

You can refer to the following to locate processes that have led to excessively high bandwidth or CPU usage, and optimize or stop the processes.

- Why Is My Windows ECS Running Slowly?
- Why Is My Linux ECS Running Slowly?

#### Improper Cloud Eye Alarm Rules

If there are alarm rules for bandwidth usage on the Cloud Eye console, where the outbound bandwidth limit or the alarm period is set too small, the system may generate excessive alarms.

• Solution 1: Create a more appropriate bandwidth alarm rule.

If there are alarm rules for bandwidth usage on the Cloud Eye console, where the outbound bandwidth limit or the alarm period is set too small, the system may generate excessive alarms. You need to set an appropriate alarm rule based on your purchased bandwidth. For example, if your purchased bandwidth is 5 Mbit/s, you can create an alarm rule to report an alarm if the outbound bandwidth reaches 4.8 Mbit/s for three consecutive periods. To create an alarm rule:

- a. Log in to the management console, under Management & Governance, click Cloud Eye. On the Cloud Eye console, choose Alarm Management > Alarm Rules.
- b. Click **Create Alarm Rule** and configure an alarm rule to generate alarms when the bandwidth usage exceeds the configured limit.
- Solution 2: Configure EIP bandwidth overflow events.

#### **NOTE**

The **Event Monitoring** page only displays EIP status. It does not display the shared bandwidth limit.

To configure **EIP bandwidth overflow** events:

- a. Log in to the management console, under **Management & Governance**, click **Cloud Eye**. On the **Cloud Eye** console, choose **Event Monitoring**.
- b. Click **Create Alarm Rule** and configure an alarm rule to generate alarms when the EIP bandwidth usage exceeds the limit.

After the configuration, you can view the usage details of the EIP dedicated bandwidth on the **Event Monitoring** page when there are packet loss or data transfer delays.

To check the EIP bandwidth overflow history, perform the following steps:

- a. On the **Cloud Eye** console, click **Event Monitoring**.
- b. On the **Event Monitoring** page, locate the target monitoring event and click **View Graph** in the **Operation** column.
- c. On the system event list page, locate the target monitored object and click **View Event** in the **Operation** column to view the bandwidth overflow details.

If the event **EIP bandwidth overflow** is not displayed, the usage of the dedicated EIP bandwidth did not exceed the preset limit.

If the event **EIP bandwidth overflow** is displayed, the usage of the dedicated EIP bandwidth exceeded the limit. To ensure stability and high availability of your workload, **increase your bandwidth**.

You will not be billed for Cloud Eye alarms, but if you enable SMN to send out alarm notifications, this will incur charges. For details, see the *Cloud Eye User Guide*.

#### Submitting a Service Ticket

If the problem persists, submit a service ticket.

# 4.4 How Do I Increase a Bandwidth to Be More Than 300 Mbit/s?

#### Symptom

The bandwidth of a pay-per-use EIP billed by traffic cannot be increased to be more than 300 Mbit/s.

#### Solution

The bandwidth of an EIP billed by traffic can be increased to a maximum of 300 Mbit/s. If a higher bandwidth is required, you need to change the EIP to be billed by bandwidth. Then, in certain regions, your bandwidth can be increased to a maximum of 2000 Mbit/s.

If your bandwidth usage is high, billing by bandwidth is more cost-effective than billing by traffic. For details, see **Modifying EIP Bandwidth**.

# 4.5 How Many EIPs Can I Add to Each Shared Bandwidth?

A shared bandwidth can be used by multiple EIPs.

By default, you can add a maximum of 20 EIPs to a shared bandwidth.

If the current quota cannot meet service requirements, **submit a service ticket** to increase the quota.

# 4.6 Can I Change the Dedicated Bandwidth Used by an EIP to a Shared Bandwidth?

Yes.

You can change the dedicated bandwidth used by a pay-per-use EIP to a shared bandwidth.

You cannot change the dedicated bandwidth used by a yearly/monthly EIP to a shared bandwidth.

# 4.7 What Is the Relationship Between Bandwidth and Upload/Download Rate?

The bandwidth is measured in bit/s, indicating the number of binary bits transmitted per second. The download rate is measured in byte/s, indicating the number of bytes transmitted per second.

1 byte = 8 bits, that is, download rate = bandwidth/8

Due to various issues such as computer performance, network device quality, resource usage, and network peak hours, if the bandwidth is 1 Mbit/s, the actual upload or download rate is generally lower than 125 kByte/s (1 Mbit/s = 1,000 Kbit/s, upload or download rate = 1,000/8 = 125 kByte/s).

### 4.8 What Are the Differences Between a Dedicated Bandwidth and a Shared Bandwidth? Can a Dedicated Bandwidth Be Changed to a Shared Bandwidth or the Other Way Around?

A dedicated bandwidth can only be used by one EIP that is bound to one cloud resource, such as an ECS, a NAT gateway, or a load balancer.

A shared bandwidth can be shared by multiple pay-per-use EIPs. Adding an EIP to or removing an EIP from a shared bandwidth does not affect your services.

A dedicated bandwidth cannot be changed to a shared bandwidth or the other way around. You can purchase a shared bandwidth for your pay-per-use EIPs.

- After you add an EIP to a shared bandwidth, the EIP will use the shared bandwidth.
- After you remove an EIP from a shared bandwidth, the EIP will use the dedicated bandwidth.

# 4.9 What Are the Differences Between Static BGP, Dynamic BGP, and Premium BGP?

Border Gateway Protocol (BGP) is a routing protocol used between autonomous systems (ASs). BGP is the only protocol that can process many connections between unrelated routing domains. The EIP service connects to networks provided by China Unicom, China Telecom, China Mobile, and other carriers.

When assigning an EIP, you can select from the following EIP types:

- Static BGP routes are manually configured by network carriers.
- Dynamic BGP provides automatic failover and chooses the optimal path when a network connection fails.
- Premium BGP chooses the optimal path and ensures low-latency and highquality networks. BGP is used to interconnect with lines of multiple mainstream carriers. Public network connections that feature low latency and high quality are directly established between the Chinese mainland and Hong Kong (China). (Premium BGP is available only in **CN-Hong Kong**.)

The EIP type cannot be changed. For example, dynamic BGP EIPs cannot be changed to static BGP EIPs because they are in different IP address pools.

For details about static BGP, dynamic BGP, and premium BGP and their differences, see **Table 4-2**.

| Item           | Static BGP                                                                                                    | Dynamic BGP                                                                                                    | Premium BGP                                                                                                    |
|----------------|----------------------------------------------------------------------------------------------------|----------------------------------------------------------------------------------------------------|----------------------------------------------------------------------------------------------------|
| Definitio<br>n | Static routes are<br>manually configured<br>and must be<br>manually<br>reconfigured anytime<br>when the network<br>topology or link<br>status changes. | Dynamic BGP<br>provides automatic<br>failover and chooses<br>the optimal path<br>based on the real-<br>time network<br>conditions as well as<br>preset policies. | Premium BGP<br>chooses the optimal<br>path and ensures<br>low-latency and<br>high-quality<br>networks. BGP is<br>used to interconnect<br>with lines of<br>multiple mainstream<br>carriers. Public<br>network connections<br>that feature low<br>latency and high<br>quality are directly<br>established between<br>the Chinese<br>mainland and Hong<br>Kong (China). |

| Table 4-2 Differe | nces between static | : BGP, dynamic | BGP, and | premium BGP |
|-------------------|---------------------|----------------|----------|-------------|

| ltem                        | Static BGP                                                                                                    | Dynamic BGP                                                                                                    | Premium BGP                                                                                                    |
|-----------------------------|----------------------------------------------------------------------------------------------------|----------------------------------------------------------------------------------------------------|----------------------------------------------------------------------------------------------------|
| Assuran<br>ce               | When changes occur<br>on a network that<br>uses static BGP, the<br>manual configuration<br>takes some time and<br>high availability<br>cannot be<br>guaranteed.<br>If you select static<br>BGP, your application<br>system must have<br>disaster recovery<br>setups in place. | When a fault occurs<br>on a carrier's link,<br>dynamic BGP will<br>quickly select another<br>optimal path to take<br>over services,<br>ensuring service<br>availability.<br>Compared with<br>premium BGP,<br>dynamic BGP may<br>cause unstable<br>connections between<br>regions like CN-Hong<br>Kong and the Chinese<br>mainland, resulting in<br>packet loss and<br>intermittent network<br>disconnections.<br>Currently, carriers in<br>China that support<br>dynamic BGP routing<br>include China<br>Telecom, China<br>Mobile, China<br>Unicom, China<br>Education and<br>Research Network<br>(CERNET), National<br>Radio and Television<br>Administration, and<br>Dr. Peng Group. | Premium BGP has<br>the same assurance<br>capability as that of<br>dynamic BGP.<br>In addition, premium<br>BGP ensures higher<br>network quality and<br>lower latency.<br>Currently,<br>mainstream carriers<br>in Hong Kong<br>(China) are<br>supported. |
| Advanta<br>ges              | This is a more cost-<br>effective option that<br>allows resources to<br>access the Internet<br>over a single carrier<br>network. The routes<br>can be manually<br>configured.                                                                                                 | The BGP public<br>network egress<br>supports switchover<br>across domains within<br>seconds, providing<br>your users with high-<br>speed and secure<br>networks.                                                                                                    | <ul> <li>Premium BGP<br/>chooses the<br/>optimal path for<br/>access from the<br/>abroad.</li> <li>It allows users in<br/>the Chinese<br/>mainland to<br/>access cross-<br/>border<br/>applications<br/>faster.</li> </ul>                              |
| Service<br>availabil<br>ity | 99%                                                                                                    | 99.95%                                                                                                    | 99.95%                                                                                                    |

| ltem    | Static BGP                                    | Dynamic BGP                                                   | Premium BGP                           |
|---------|-----------------------------------------------|---------------------------------------------------------------|---------------------------------------|
| Billing | Their price from least t and premium BGP. For | o most expensive: static<br>details, see <b>EIP Pricing I</b> | BGP, dynamic BGP,<br><b>Details</b> . |

#### **NOTE**

For more information about service availability, see Huawei Cloud Service Level Agreement.

# 4.10 What Are the Differences Between Public Bandwidth and Private Bandwidth?

#### **Public Bandwidth**

Public bandwidth is the bandwidth consumed when data is transferred between Huawei Cloud instances and the Internet. You can configure the public bandwidth when creating an ECS or bind an EIP to an ECS after the ECS is created.

Public bandwidth is classified into inbound bandwidth and outbound bandwidth.

Inbound bandwidth is the bandwidth consumed when data is transferred from the Internet to Huawei Cloud. For example, when resources are downloaded from the Internet to ECSs, that consumes inbound bandwidth.

Outbound bandwidth is the bandwidth consumed when data is transferred from Huawei Cloud to the Internet. For example, when ECSs provide services accessible from the Internet and external users download resources from the ECSs, this consumes outbound bandwidth.

#### **Private Bandwidth**

Private bandwidth is the bandwidth consumed when data is transferred between ECSs in the same region and on the same private network. ECSs can also be connected to cloud databases, load balancers, and OBS through private bandwidth. The private bandwidth size depends on the instance specifications.

For details, see **ECS Types**.

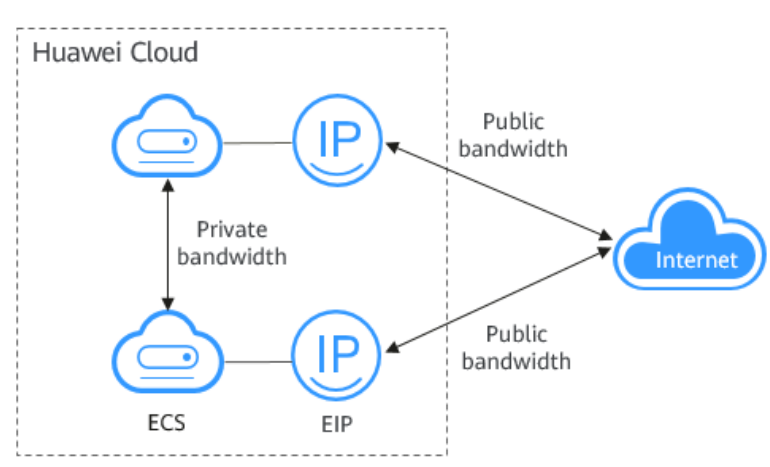

Figure 4-3 Public bandwidth and private bandwidth

# 4.11 What Are the Differences Among a Bandwidth Add-On Package, Shared Data Package, and Shared Bandwidth?

Bandwidth add-on packages, shared data packages, and shared bandwidths are different products.

 Table 4-3 Differences among a bandwidth add-on package, shared data package, and shared bandwidth

| Aspect   | Bandwidth Add-<br>On Package | Shared Data<br>Package | Shared Bandwidth                      |
|----------|------------------------------|------------------------|---------------------------------------|
| Customer | All customers                | All customers          | Medium- and large-<br>scale customers |

| Aspect          | Bandwidth Add-<br>On Package                                                                                                    | Shared Data<br>Package                                                                                                    | Shared Bandwidth                                                                                                    |
|-----------------|----------------------------------------------------------------------------------------------------|----------------------------------------------------------------------------------------------------|----------------------------------------------------------------------------------------------------|
| Feature         | A bandwidth add-<br>on package is used<br>to temporarily<br>increase the<br>maximum<br>dedicated<br>bandwidth of a<br>yearly/monthly EIP<br>or the maximum<br>yearly/monthly<br>shared bandwidth.<br>If you need to<br>temporarily<br>increase your<br>bandwidth, you can<br>purchase a<br>bandwidth add-on<br>package with a<br>specific validity<br>period. | After a shared data<br>package takes effect,<br>EIPs billed by traffic<br>will use the shared<br>data package first.<br>After the shared data<br>package is used up,<br>the EIPs will be billed<br>by traffic on a pay-<br>per-use basis.<br>Shared data packages<br>are cost-effective<br>than billing by traffic<br>on a pay-per-use<br>basis. | Multiple pay-per-use<br>EIPs can share the<br>same bandwidth.<br>Shared bandwidth<br>can be billed by<br>bandwidth or by 95th<br>percentile bandwidth<br>(enhanced). |
| Usage<br>method | The validity period<br>of a bandwidth<br>add-on package<br>must be within that<br>of the bandwidth<br>you want to add<br>the package to.                                                                                                    | A shared data<br>package takes effect<br>immediately after<br>being purchased and<br>you do not need to<br>perform any<br>configurations.                                                                                                    | After purchasing a<br>shared bandwidth,<br>you need to add EIPs<br>to the shared<br>bandwidth.                                                                       |

# 4.12 When Should I Use Premium BGP and Are There Any Limitations on Using Premium BGP?

**Scenario:** Premium BGP chooses the optimal path and ensures low-latency and high-quality networks. BGP is used to interconnect with lines of multiple mainstream carriers. Public network connections that feature low latency and high quality are directly established between Chinese mainland and Hong Kong (China).

#### Limitations

- Bandwidths of the premium BGP type are available only in **CN-Hong Kong**.
- Premium EIPs can be billed on a yearly/monthly or pay-per-use basis.
- Only premium BGP EIPs can be added to shared bandwidths of the premium BGP type.
- Premium BGP does not support shared data packages and bandwidth add-on packages.

# 4.13 Can I Increase a Yearly/Monthly Bandwidth and Decrease It Later?

The bandwidth can be decreased after it is increased.

For details about how to adjust the bandwidth, see **Modifying an EIP Bandwidth**.

- Increasing the bandwidth: The change is applied immediately. You need to pay the price difference.
- Decrease bandwidth upon renewal: The change is not applied immediately. You need to select a new bandwidth size and a renewal duration. The change will be applied in the first billing cycle after a successful renewal.
- Decreasing the bandwidth immediately: The change is applied immediately. The price difference between the original and the new bandwidth will be refunded.

# **5** Connectivity

# 5.1 Why Can't My ECS Access the Internet Even After an EIP Is Bound?

#### Symptom

An ECS with an EIP bound cannot access the Internet.

#### Troubleshooting

#### Checking Whether EIPs Are Blocked or Frozen

- Check whether the EIP is blocked. For details, see How Do I Unblock an EIP?
- Check whether the EIP is frozen. For details, see Why My EIPs Are Frozen? How Do I Unfreeze My EIPs?

#### **Checking EIP Connectivity**

**Figure 5-1** shows the networking diagram for an ECS to access the Internet using an EIP.

#### Figure 5-1 EIP network diagram

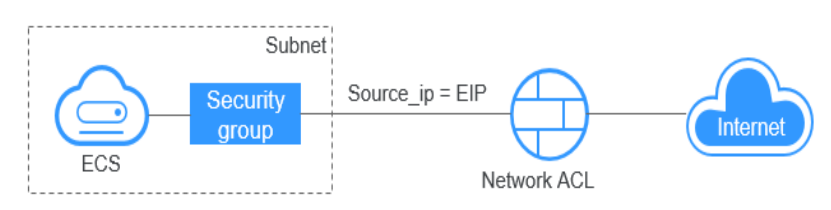

Locate the fault based on the following procedure.

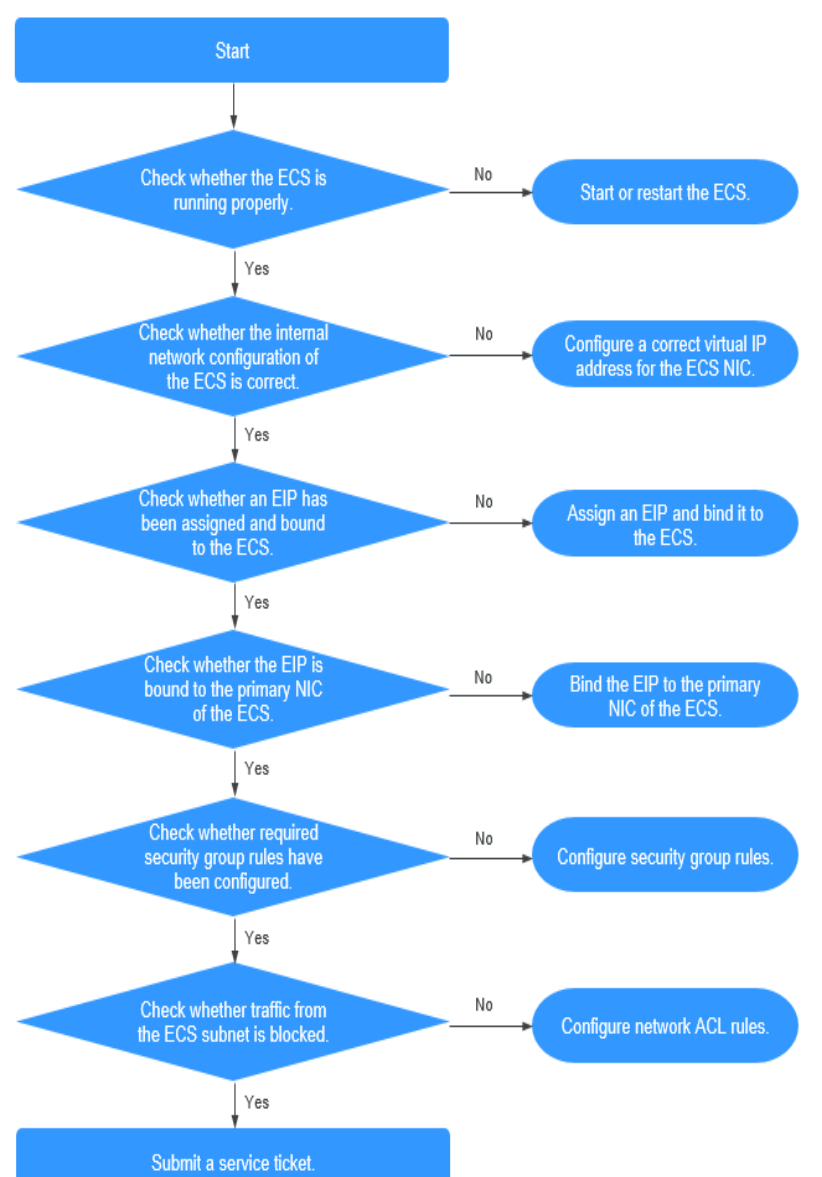

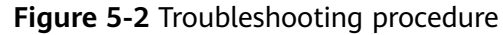

- 1. Step 1: Check Whether the ECS Is Running Properly
- 2. Step 2: Check Whether the Network Configuration of the ECS Is Correct
- 3. Step 3: Check Whether an EIP Has Been Assigned and Bound to the ECS
- 4. Step 4: Check Whether an EIP Is Bound to the Primary Network Interface of the ECS
- 5. Step 5: Check Whether Required Security Group Rules Have Been Configured
- 6. Step 6: Check Whether Traffic from the ECS Subnet Is Blocked

#### Step 1: Check Whether the ECS Is Running Properly

Check the ECS status.

If the ECS status is not Running, start or restart the ECS.

Figure 5-3 ECS status

| Q Search or filter by name. | Q. Search or filler by name. |    |                   |      |                                                          |                 |                          |                                        |               |
|-----------------------------|------------------------------|----|-------------------|------|----------------------------------------------------------|-----------------|--------------------------|----------------------------------------|---------------|
| Name/ID \ominus             | Monit                        | Se | Status 😔          | AZ ⊜ | Specifications/Image \ominus                             | OS Type \ominus | IP Address \ominus       | Billing Mode                           | Enterprise Pr |
| 697<br>4f9b                 |                              | ٥  | Stopped<br>Locked | AZ3  | 2 vCPUs   4 GiB   t6.large.2<br>CCE_images_HCE20-Node-2  | Linux           | 99 (Privat               | Pay-per-use<br>Created on Apr 11, 2024 | default       |
| 822                         |                              | ٥  | Stopped<br>Locked | AZ1  | 2 vCPUs   4 GiB   s7.large.2<br>CCE_images_HCE20-Node-2  | Linux           | 30 (Privat               | Pay-per-use<br>Created on Apr 11, 2024 | default       |
| 388<br>496d                 |                              | ٥  | Stopped<br>Locked | AZ3  | 4 vCPUs   8 GiB   t6.xlarge.2<br>CCE_images_HCE20-Node-2 | Linux           | 0.46 (EIP)<br>8 (Private | Pay-per-use<br>Created on Apr 10, 2024 | default       |
|                             | •                            | 0  | Running           | AZ4  | 2 vCPUs   4 GiB   c7.large.2<br>CentOS 7.8 64bit         | Linux           | 4 (Private               | Pay-per-use<br>Created on Jan 22, 2024 | default       |

#### Step 2: Check Whether the Network Configuration of the ECS Is Correct

1. Check whether the ECS's network interface has an IP address assigned.

Log in to the ECS, and run **ifconfig** or **ip address** to check the IP address of the ECS's network interface.

If both the primary and extended network interfaces of an ECS have an EIP bound, check whether the ECS has policy-based routes configured. If policy-based routes are not configured, refer to **Configuring Policy-based Routes** for a Linux ECS with Multiple Network Interfaces (IPv4/IPv6).

If the ECS runs Windows, run **ipconfig**.

2. Check whether the ECS's network interface has a virtual IP address.

Log in to the ECS, and run **ifconfig** or **ip address** to check whether the ECS's network interface has a virtual IP address. If the ECS's network interface has no virtual IP address, run the **ip addr add** *<virtual-IP-address>* **eth0** command to configure an IP address for the ECS's network interface.

Figure 5-4 Virtual IP address of a network interface

| [ro | ot@demoserver ~]# ip addr                                                                                              |
|-----|----------------------------------------------------------------------------------------------------|
|     | lo: <loopback,up,lower_up> mtu 65536 qdisc noqueue state UNKNOWN</loopback,up,lower_up>                                |
|     | link/loopback 00:00:00:00:00:00 brd 00:00:00:00:00:00                                                                  |
|     | inet 127.0.0.1/8 scope host lo                                                                                         |
|     | valid_lft forever preferred_lft forever                                                                                |
|     | inet6 ::1/128 scope host                                                                                               |
|     | valid_lft forever preferred_lft forever                                                                                |
|     | eth0: <broadcast,multicast,up,lower_up> mtu 1500 qdisc pfifo_fast state UP qlen 1000</broadcast,multicast,up,lower_up> |
|     | link/ether fa:16:3e:37:7b:62 brd ff:ff:ff:ff:ff:ff                                                                     |
|     | inet 192.168.1.30/24 brd 192.168.1.255 scope global dynamic eth0                                                       |
|     | valid_lft 84950sec_preferred_lft 84950sec                                                                              |
|     | inet 192.168.1.192/24 scope global secondary eth0                                                                      |
|     | valid_lft forever preferred_lft forever                                                                                |
|     | inet6 fe80::f816:3eff:fe37:7b62/64 scope link                                                                          |
|     | valid_lft forever preferred_lft forever                                                                                |

Check whether the ECS's network interface has a default route. If there is no default route, run **ip route add** to add one.

#### Figure 5-5 Default route

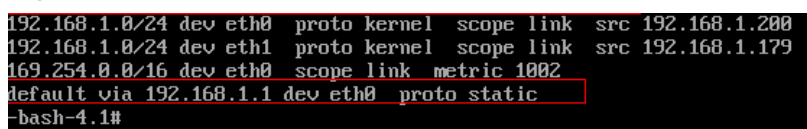

#### Step 3: Check Whether an EIP Has Been Assigned and Bound to the ECS

Check whether an EIP has been assigned and bound to the ECS. If no EIP has been assigned, assign an EIP and bind it to the ECS.

The ECS shown in **Figure 5-6** has no EIP bound. It only has a private IP address bound.

| Figure | 5-6 | EIP | status |
|--------|-----|-----|--------|
|--------|-----|-----|--------|

| Name/ID \ominus | Monito | Sec | Status 😂 | AZ 🕀 | Specifications/Image \ominus                     | OS Type 🔤 | IP Address 🔶          |
|-----------------|--------|-----|----------|------|--------------------------------------------------|-----------|-----------------------|
| ecs-            | 2      | 0   | Running  | AZ3  | 1 vCPU   2 GiB   s6.medium.2<br>CentOS 7.5 64bit | Linux     | 192.168. (Private IP) |

## Step 4: Check Whether an EIP Is Bound to the Primary Network Interface of the ECS

Check whether an EIP is bound to the primary network interface of the ECS. If there is no EIP bound to the primary network interface of the ECS, bind one.

You can view the network interface details by clicking the **Network Interfaces** tab on the ECS details page. By default, the first record in the list is the primary network interface.

As shown in the following figure, the EIP is bound to the primary network interface.

**Figure 5-7** Checking whether the EIP is bound to the primary network interface of the ECS

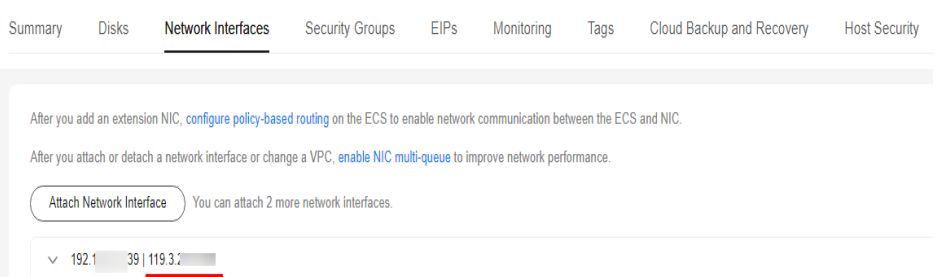

#### Step 5: Check Whether Required Security Group Rules Have Been Configured

For details about how to add security group rules, see **Adding a Security Group Rule**.

If security group rules have not been configured, configure them based on your service requirements. (The remote IP address indicates the allowed IP address, and **0.0.0.0/0** indicates that all IP addresses are allowed.)

#### Step 6: Check Whether Traffic from the ECS Subnet Is Blocked

Check whether the Network ACL associated with the subnet of the ECS's network interface blocks traffic.

You can configure the Network ACL on the VPC console. Make sure that the Network ACL rules allow the traffic from the ECS subnet.

#### Submitting a Service Ticket

If the EIP still cannot communicate with the Internet after you perform all the steps above, **submit a service ticket**.

| ltem                                                                                    | Description                                       | Example                                              | Value |
|-----------------------------------------------------------------------------------------|---------------------------------------------------|------------------------------------------------------|-------|
| VPC CIDR<br>block                                                                       | Required for<br>gateway<br>configuration          | Example: 10.0.0.0/16                                 | N/A   |
| VPC ID                                                                                  | N/A                                               | Example:<br>120b71c7-94ac-45b8-8e<br>d6-30aafc8fbdba | N/A   |
| CIDR block of<br>subnet 1 (can<br>be the same as<br>the VPC CIDR<br>block)              | N/A                                               | Example: 10.0.1.0/24                                 | N/A   |
| ECS ID                                                                                  | N/A                                               | N/A                                                  | N/A   |
| ECS IP address                                                                          | N/A                                               | Example:<br>192.168.1.192/24                         | N/A   |
| ECS route information                                                                   | N/A                                               | N/A                                                  | N/A   |
| EIP                                                                                     | Required for the<br>ECS to access the<br>Internet | Example: 10.154.55.175                               | N/A   |
| EIP bandwidth Maximum<br>bandwidth size<br>used by the ECS<br>to access the<br>Internet |                                                   | Example: 1 Mbit/s                                    | N/A   |
| EIP ID                                                                                  | N/A                                               | Example:<br>b556c80e-6345-4003-<br>b512-4e6086abbd48 | N/A   |

Provide the following information to technical support.

### 5.2 What Should I Do If an EIP Cannot Be Pinged?

#### Symptom

After you purchase an EIP and bind it to an ECS, the local host or other cloud servers cannot ping the EIP of the ECS.

#### **Fault Locating**

#### Checking EIPs

- Check whether the EIP is blocked. For details, see How Do I Unblock an EIP?
- Check whether the EIP is frozen. For details, see Why My EIPs Are Frozen? How Do I Unfreeze My EIPs?

#### **Checking EIP Connectivity**

The following fault causes are sequenced based on their occurrence probability.

If the fault persists after you have ruled out a cause, check other causes.

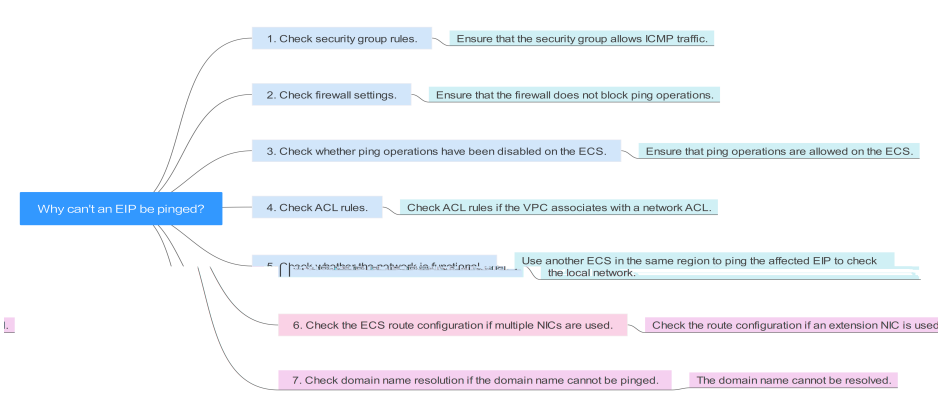

#### Figure 5-8 Method of locating the failure to ping an EIP

| Possible Cause                                                           | Solution                                                                                                    |
|--------------------------------------------------------------------------|----------------------------------------------------------------------------------------------------|
| ICMP access rules<br>are not added to the<br>security group.             | Add ICMP access rules to the security group. For details, see <b>Checking Security Group Rules</b> .                                                                                                    |
| Ping operations are prohibited on the firewall.                          | Allow ping operations on the firewall. For details, see<br>Checking Firewall Settings.                                                                                                    |
| Ping operations are prohibited on the ECS.                               | Allow ping operations on the ECS. For details, see<br>Checking Whether Ping Operations Have Been<br>Disabled on the ECS.                                                                                                    |
| Network ACL is associated.                                               | If the VPC is associated with a network ACL, check the network ACL rules. For details, see <b>Checking Network ACL Rules</b> .                                                                                                    |
| A network exception occurred.                                            | Use another ECS in the same region to check whether<br>the local network is functional. For details, see <b>Checking</b><br><b>Whether the Network Is Functional</b> .                                                                      |
| Routes are<br>incorrectly<br>configured if<br>multiple NICs are<br>used. | If the network is inaccessible due to an extension NIC,<br>the fault is generally caused by incorrect route<br>configurations. To resolve this issue, see <b>Checking the</b><br><b>ECS Route Configuration If Multiple NICs Are Used</b> . |
| The domain name is not ICP licensed.                                     | If the domain name cannot be pinged or cannot be resolved, see Checking Domain Name Resolution If the Domain Name Cannot Be Pinged to resolve this issue.                                                                                   |

#### **Checking Security Group Rules**

ICMP is used for the ping command. Check whether the security group accommodating the ECS allows ICMP traffic.

- 1. Log in to the management console.
- 2. Click 💿 in the upper left corner and select your region and project.
- 3. Click  $\equiv$  . Under Compute, choose Elastic Cloud Server.
- 4. On the **Elastic Cloud Server** page, click the name of the target ECS. The page providing details about the ECS is displayed.
- 5. Click the **Security Groups** tab, expand the information of the security group, and view security group rules.
- 6. Click the security group ID.

The system automatically switches to the **Security Group** page.

7. On the **Outbound Rules** page, click **Add Rule**. In the displayed dialog box, set required parameters to add an outbound rule.

 Table 5-2
 Security group rules

| Transfer<br>Direction | Туре | Protocol/Port<br>Range | Destination                                           |
|-----------------------|------|------------------------|-------------------------------------------------------|
| Outboun<br>d          | IPv4 | ICMP/Any               | 0.0.0.0/0<br>0.0.0.0/0 indicates all IP<br>addresses. |

8. On the **Inbound Rules** tab, click **Add Rule**. In the displayed dialog box, set required parameters to add an inbound rule.

| Table 5-5 Security group rule | Table | 5-3 | Security | group | rules |
|-------------------------------|-------|-----|----------|-------|-------|
|-------------------------------|-------|-----|----------|-------|-------|

| Transfer<br>Direction | Туре | Protocol/Port<br>Range | Source                                                |
|-----------------------|------|------------------------|-------------------------------------------------------|
| Inbound               | IPv4 | ICMP/Any               | 0.0.0.0/0<br>0.0.0.0/0 indicates all IP<br>addresses. |

9. Click **OK** to complete the security rule configuration.

#### **Checking Firewall Settings**

If a firewall is enabled on the ECS, check whether the firewall blocks the ping operations.

#### Linux

1. Consider CentOS 7 as an example. Run the following command to check the firewall status:

#### firewall-cmd --state

If **running** is displayed in the command output, the firewall has been enabled.

2. Check whether there is any ICMP rule blocking the ping operations.

#### iptables -L

If the command output shown in **Figure 5-9** is displayed, there is no ICMP rule blocking the ping operations.

#### Figure 5-9 Checking firewall rules

| [root@ecs-3c4e ~]# iptables -L<br>Chain INPUT (policy ACCEPT) |                                                                    |                         |                   |  |  |  |  |  |  |  |
|---------------------------------------------------------------|--------------------------------------------------------------------|-------------------------|-------------------|--|--|--|--|--|--|--|
| target<br>ACCEPT                                              | prot opt source<br>icmp anywhere                                   | destination<br>anywhere | icmp echo-request |  |  |  |  |  |  |  |
| Chain FORW,<br>target                                         | ARD (policy ACCEPT)<br>prot opt source                             | destination             |                   |  |  |  |  |  |  |  |
| Chain OUTPU<br>target<br>ACCEPT<br>[root@ecs-:                | JT (policy ACCEPT)<br>prot opt source<br>icmp anywhere<br>3c4e ~]# | destination<br>anywhere | icmp echo-reply   |  |  |  |  |  |  |  |

If the ping operations are blocked by an ICMP rule, run the following commands to modify the rule for unblocking:

```
iptables -A INPUT -p icmp --icmp-type echo-request -j ACCEPT
```

iptables -A OUTPUT -p icmp --icmp-type echo-reply -j ACCEPT

#### Windows

- 1. Log in to the Windows ECS, click the Windows icon in the lower left corner of the desktop, and choose **Control Panel** > **Windows Firewall**.
- 2. Click Turn Windows Firewall on or off.

View and set the firewall status.

- 3. If the firewall is **On**, go to **4**.
- 4. Check the ICMP rule statuses in the firewall.
  - a. In the navigation pane on the **Windows Firewall** page, click **Advanced settings**.
  - b. Enable the following rules:

Inbound Rules: File and Printer Sharing (Echo Request - ICMPv4-In) Outbound Rules: File and Printer Sharing (Echo Request - ICMPv4-Out)

If IPv6 is enabled, enable the following rules:

Inbound Rules: File and Printer Sharing (Echo Request - ICMPv6-In) Outbound Rules: File and Printer Sharing (Echo Request - ICMPv6-Out)

#### Figure 5-10 Inbound Rules

| • 📥 🏚 📰 🖳 🔽 📰                 |                                                        |                               |         |         |     |      |                         |   |
|-------------------------------|--------------------------------------------------------|-------------------------------|---------|---------|-----|------|-------------------------|---|
| Windows Firewall with Advance | Inbound Rules                                          |                               |         |         |     | Act  | ions                    | _ |
| 🗱 Inbound Rules               | Name                                                   | Group                         | Profile | Enabled | 1^  | Inb  | ound Rules              | - |
| Outbound Rules                | 🜠 Cortana                                              | Cortana                       | All     | Ves     | · , | 20   | New Bule                |   |
| Monitoring                    | OIAL protocol server (HTTP-In)                         | DIAL protocol server          | Domain  | Yes     | ,   |      | and the state           |   |
| S Monitoring                  | DIAL protocol server (HTTP-In)                         | DIAL protocol server          | Private | Yes     | · ) | ĮΥ.  | Filter by Profile       |   |
|                               | Distributed Transaction Coordinator (RPC)              | Distributed Transaction Coo   | All     | No      | ÷.  | 7    | Filter by State         |   |
|                               | Distributed Transaction Coordinator (RPC-EPMAP)        | Distributed Transaction Coo   | All     | No      | 1   |      | Filter by Group         |   |
|                               | Distributed Transaction Coordinator (TCP-In)           | Distributed Transaction Coo   | All     | No      | ,   |      | View                    |   |
|                               | File and Printer Sharing (Echo Request - ICMPv4-In)    | File and Printer Sharing      | All     | Yes     |     |      |                         |   |
|                               | File and Printer Sharing (Echo Request - ICMPv6-In)    | File and Printer Sharing      | All     | Yes     |     |      | Refresh                 |   |
|                               | File and Printer Sharing (LLMNR-UDP-In)                | File and Printer Sharing      | All     | No      | 7   |      | Export List             |   |
|                               | File and Printer Sharing (NB-Datagram-In)              | File and Printer Sharing      | All     | No      | 1   | 7    | Help                    |   |
|                               | File and Printer Sharing (NB-Name-In)                  | File and Printer Sharing      | All     | No      | 1   | -    |                         |   |
|                               | File and Printer Sharing (NB-Session-In)               | File and Printer Sharing      | All     | No      | 1   | File | and Printer Sharing (E. |   |
|                               | File and Printer Sharing (SMB-In)                      | File and Printer Sharing      | All     | No      | 1   | ۲    | Disable Rule            |   |
|                               | File and Printer Sharing (Spooler Service - RPC)       | File and Printer Sharing      | All     | No      | 1   | K    | Cut                     |   |
|                               | File and Printer Sharing (Spooler Service - RPC-EPMAP) | File and Printer Sharing      | All     | No      | 1   |      |                         |   |
|                               | File and Printer Sharing over SMBDirect (iWARP-In)     | File and Printer Sharing over | All     | No      | 1   | 93   | Copy                    |   |
|                               | iSCSI Service (TCP-In)                                 | iSCSI Service                 | All     | No      | 1   | ×    | Delete                  |   |
|                               | Key Management Service (TCP-In)                        | Key Management Service        | All     | No      | 1   |      | Properties              |   |
|                               | A WONG TIDD IN                                         | DATC                          | A11     | Ver     | . * |      | 1.1.1.                  |   |

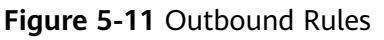

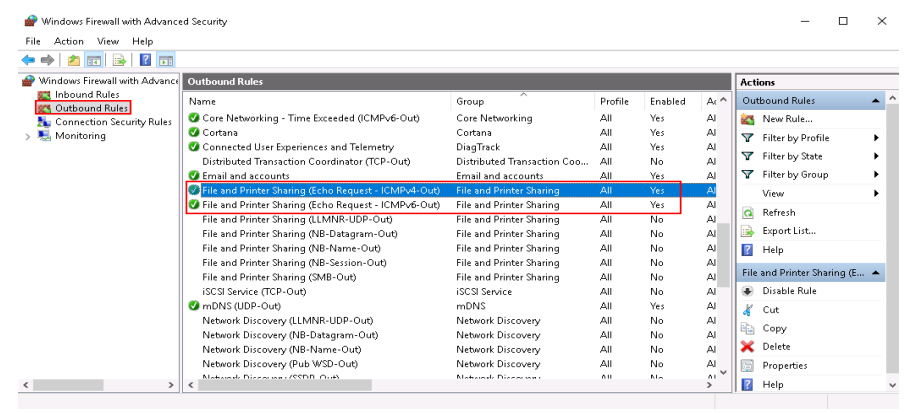

#### Checking Whether Ping Operations Have Been Disabled on the ECS

#### Windows

Enable ping operations using the CLI.

- 1. Start the **Run** dialog box. Enter **cmd** and press **Enter**.
- 2. Run the following command to enable ping operations:

#### netsh firewall set icmpsetting 8

#### Linux

Check the ECS kernel parameters.

- Check the net.ipv4.icmp\_echo\_ignore\_all value in the /etc/sysctl.conf file. Value 0 indicates that ping operations are allowed, and value 1 indicates that ping operations are prohibited.
- 2. Allow ping operations.
  - Run the following command to temporarily allow the ping operations:
     #echo 0 >/proc/sys/net/ipv4/icmp\_echo\_ignore\_all
  - Run the following command to permanently allow the ping operations: net.ipv4.icmp\_echo\_ignore\_all=0

#### **Checking Network ACL Rules**

By default, no ACL is configured for a VPC. If a network ACL is associated with a VPC, check the ACL rules.

1. Check whether the subnet of the ECS has been associated with a network ACL.

If an ACL name is displayed, the network ACL has been associated with the ECS.

Figure 5-12 Network ACL

| Su | bnets 🕜     |          |       |                |          |      |     |             |                         |
|----|-------------|----------|-------|----------------|----------|------|-----|-------------|-------------------------|
|    |             |          | vpc-l | b945           | -        | Name |     | Ŧ           |                         |
|    | Name        | VPC      |       | IPv4 CIDR      | IPv6 CID | St   | AZ  | Network ACL | Route Table             |
|    | subnet-b981 | vpc-b945 |       | 192.168.0.0/24 |          | Av   | AZ1 | fw-51ce     | rtb-vpc-b945<br>Default |

2. Click the ACL name to view its status.

#### Figure 5-13 Enabled network ACL

| < fw | 51ce                                   |             |         |   |
|------|----------------------------------------|-------------|---------|---|
|      |                                        |             |         |   |
| Name | fw-51ce 🖉                              | Status      | Enabled |   |
| ID   | 02a3469d-db57-4797-8bea-e2e3e81e4e7e 🗇 | Description | 🖉       | • |

3. If the network ACL is enabled, add an ICMP rule to allow traffic.

#### Figure 5-14 Adding an ICMP rule

| <   fw-51ce                                                                                                    |         |      |        |          |             |               |       |  |             |  |  |
|----------------------------------------------------------------------------------------------------|---------|------|--------|----------|-------------|---------------|-------|--|-------------|--|--|
| Name         Nw-51ce         2         Blatus         Enabled           ID         02a3469d-db57-4797-8bba+e2e3e81e4e7e         III         Description         - 2           |         |      |        |          |             |               |       |  |             |  |  |
| Inbound Rules         Outbound Rules         Associated Subnets           Add Rule         Delete         Default Rule         Learn more about security group configuration. |         |      |        |          |             |               |       |  |             |  |  |
| Priority ⑦                                                                                                    | Status  | Туре | Action | Protocol | Source      | Source Port F | tange |  | Destination |  |  |
| 1                                                                                                    | Enabled | IPv4 | Allow  | All      | 0.0.0.0/0 ⑦ | All           |       |  | 0.0.0.0/0 ⑦ |  |  |
| 2                                                                                                    | Enabled | IPv4 | Allow  | ICMP     | 0.0.0.0/0 ⑦ | All           |       |  | 0.0.0.0/0 ⑦ |  |  |
| <b>•</b> •                                                                                                    | Enabled |      | Deny   | All      | 0.0.0.0/0 ⑦ | All           |       |  | 0.0.0.0/0 ⑦ |  |  |

#### **NOTE**

The default network ACL rule denies all incoming and outgoing packets. If a network ACL is disabled, the default rule is still effective.

#### **Checking Whether the Network Is Functional**

1. Use another ECS in the same region to check whether the local network is functional.

Use another ECS in the same region to ping the affected EIP. If the EIP can be pinged, the VPC is functional. In such a case, rectify the local network fault and ping the affected EIP again.

2. Check whether the link is accessible.

A ping failure is caused by packet loss or long delay, which may be caused by link congestion, link node faults, or heavy load on the ECS.

For details, see How Do I Troubleshoot a Ping Failure or Packet Loss Using a Link Test?

#### Checking the ECS Route Configuration If Multiple NICs Are Used

Generally, the default route of an OS will preferentially select the primary NIC. If an extension NIC is selected in a route and the network malfunctions, this issue is typically caused by incorrect route configuration.

- If the ECS has multiple NICs, check whether the default route is available.
  - a. Log in to the ECS and run the following command to check whether the default route is available:

ip route

Figure 5-15 Default route

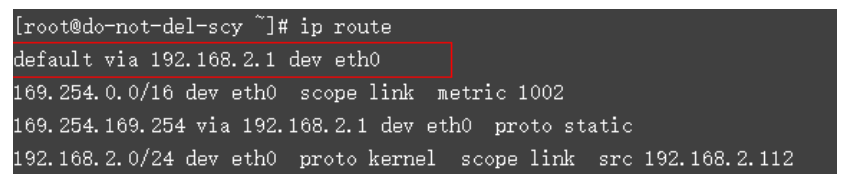

b. If the route is unavailable, run the following command to add it: ip route add default via XXXX dev eth0

In the preceding command, XXXX specifies a gateway IP address.

• If the ECS has multiple NICs and the EIP is bound to an extension NIC, configure policy routing on the ECS for network communication with the extension NIC.

For details, see **How Do I Configure Policy-Based Routes for an ECS with Multiple NICs?** 

#### Checking Domain Name Resolution If the Domain Name Cannot Be Pinged

If you can ping the EIP but not the domain name, the possible cause is that an error occurred in domain name resolution.

1. Check the domain name resolution.

If the domain name records are incorrectly configured, the domain name may fail to be resolved.

Switch to the DNS management console to view details about the domain name resolution.

2. Check the DNS server configuration.

If the system shows no server found after you ping a domain name, this issue may be caused by slow response from the DNS server. In such a case, see **Troubleshooting Slow Access of a Website Outside the Chinese Mainland over an ECS**.

### 5.3 Why Does the Download Speed of My ECS Is Slow?

If the download speed of an ECS is slow, check the following:

 Bandwidth limit exceeded: Your used bandwidth exceeds its limit and the limiting policy of the bandwidth takes effect, causing packet loss and slowing down the access. You can check the bandwidth usage or increase the bandwidth.

If your service traffic continues to be high, you can increase the bandwidth by referring to **Modifying a Shared Bandwidth**.

• The memory usage of the ECS is higher than 80%.

For details, see Why Is My Linux ECS Running Slowly? or Why Is My Windows ECS Running Slowly?

- Unstable carrier lines: The network between the local server and the cloud is unstable. Contact the carrier to check the network status.
- Unstable cross-border lines: Latency, jitter, or packet loss occasionally occurs due to cross-border line congestion, switchover, or limits on bandwidth going out of China.

For details, see Why Accessing a Website Outside the Chinese Mainland Is Slow on an ECS? and Why Is There Network Jitter or Packet Loss During Cross-Border Communications?

You can also use a server outside China to upload files to your mailbox or web disk, and then access your mailbox or web disk in China to download the files to your local server.

### 5.4 How Do I Unblock an EIP?

If the bandwidth of an EIP exceeds a certain threshold or an attack (usually a DDoS attack) occurs, the EIP will be blocked.

Generally, as long as there are no attacks, blocked EIPs will be automatically unblocked 24 hours later. To unblock the EIPs in advance and prevent attacks, you need to configure **Advanced Anti-DDoS**.

If the blocked EIP is continuously attacked, assign a new EIP and release the blocked one. For details, see **Changing an EIP for an Instance**.

# 5.5 Why My EIPs Are Frozen? How Do I Unfreeze My EIPs?

- In arrears
  - Yearly/Monthly EIPs

If you do not renew yearly/monthly EIPs after the grace period ends, the EIPs enter a retention period and are frozen. Frozen EIPs cannot be used, modified, or released. If an EIP or shared bandwidth is frozen, traffic will be interrupted. If you still do not renew your EIPs before the retention period ends, they will be released and cannot be restored. To ensure the availability of your EIPs, renew them before they expire.

Pay-per-use EIPs

If your pay-per-use EIPs are still in arrears after the grace period ends, the EIPs enter the retention period and are frozen. Frozen EIPs cannot be used, modified, or released. If an EIP or shared bandwidth is frozen, traffic will be interrupted. If you still do not top up and pay off the arrears before the retention period ends, the EIPs will be released and cannot be restored. To ensure the availability of your EIPs, top up your account and pay off the arrears before they expire.

- Frozen EIPs will be available after you renew them or top up your account. To renew the subscription, choose **Renewals** on the management console. For details, see **Renewal Management**.
- Attacks

EIPs will be frozen if their associated instances have security violations, such as attacks. Frozen EIPs are unavailable and cannot be modified or released. If an EIP or shared bandwidth is frozen, traffic will be interrupted. To unfreeze EIPs, **submit a service ticket**.

You can also change an EIP for an instance.

• Violations

The server bound to the EIP is suspected of violations and the EIP is frozen by the national supervision department. If you have not committed any violations, contact the regulatory authority to file an appeal. If your appeal is approved, Huawei Cloud will unfreeze your resources.

You can also **change an EIP for an instance**.

# 5.6 Why Is There Network Jitter or Packet Loss During Cross-Border Communications?

If there is network jitter or packet loss during cross-border communications using dynamic BGP EIPs and bandwidths, this is caused by carrier line congestion or switchover and will be restored quickly.

If your communication between Hong Kong (China) and Chinese Mainland requires low-latency and high-quality public networks, buy premium BGP EIPs and bandwidths in CN-Hong Kong.

If the network jitter or packet loss persists after the preceding steps are performed, submit a service ticket.

For details about how to submit a service ticket, see **Submitting a Service Ticket**.

### 5.7 What Are the Priorities of the Custom Route and EIP If Both Are Configured for an ECS to Enable the ECS to Access the Internet?

The priority of an EIP is higher than that of a custom route in a VPC route table. For example:

The VPC route table of an ECS has a custom route with 0.0.0.0/0 as the destination and NAT gateway as the next hop.

If an ECS in the VPC has an EIP bound, the VPC route table will have a policybased route with 0.0.0.0/0 as the destination, which has a higher priority than its custom route. In this case, traffic is forwarded to the EIP and cannot reach the NAT gateway.